| TESLA                           | Tesla, Inc.<br>Service Bulletin                        |                              | Inspect Restraint Control Module               |                                         |                                  |  |
|---------------------------------|--------------------------------------------------------|------------------------------|------------------------------------------------|-----------------------------------------|----------------------------------|--|
| SB-22-20-002                    |                                                        | Comguration                  |                                                |                                         |                                  |  |
| April 22, 2022                  |                                                        |                              |                                                |                                         |                                  |  |
| Classification                  |                                                        |                              | Section/Group                                  | Mobile Service                          | Configuration                    |  |
| Recall Bulletin                 |                                                        |                              | 20 - Safety and Restraint                      | Can Perform (where permitted)           | All                              |  |
| Model Ye                        | el Year Model                                          |                              | Country/Region                                 | Build Location                          | Build Location                   |  |
| 2022 Model 3                    |                                                        | Europe                       | Giga Shanghai                                  | Giga Shanghai                           |                                  |  |
| The model(s) a applicability of | nd model year(s) listed a this bulletin for a particul | are a genera<br>lar vehicle. | al approximation of the affected VIN list. Ref | er to the VIN/Bulletin Tracker or Custo | mer/Vehicle profile to determine |  |

Recall Bulletin: Recall Bulletins are mandatory service procedures that must be carried out by Tesla-certified Service Centers. Recall work performed by uncertified technicians could lead to unsafe conditions or voided warranty provisions.

## Condition

Some Model 3 vehicles may have a restraint control module (RCM) that was not initialized prior to customer delivery. An RCM that is not initialized may prevent passive safety, active safety and chassis control systems from performing as designed.

## Correction

Run a diagnostic routine to confirm this condition. If the routine is not successfully completed, create a Toolbox session and escalate the session when additional support is required.

| Correction Description                                            | Correction | Time |
|-------------------------------------------------------------------|------------|------|
| Inspect Restraint Control Module Configuration; Inspection Passed | S012220002 | 0.05 |
| Inspect Restraint Control Module Configuration; Inspection Failed | S022220002 | 0.05 |

## Procedure

- 1. Connect a laptop with Toolbox 3 to the vehicle.
- 2. Select the **Actions** tab, and then search for "ODIN\_M3\_RCM\_retrofit" (Figure 1).

| <<br>Artic          | Q ODIN M3 RCM retrofit                                                              |   |
|---------------------|-------------------------------------------------------------------------------------|---|
| Mod                 | el ▼ Subsystem ▼ Clear All ×                                                        |   |
| ODI<br>Type         | N M3 RCM retrofit<br>Autodiag - Diagnostic path                                     |   |
| Subs<br>Desc<br>RCM | ystem: Chassis<br>ription: Runs necessary ODIN routines after<br>retrofit on Model3 | 5 |

3. Select **ODIN M3 RCM retrofit**, and then click **Run Network** (Figure 2). Allow the routine to complete before continuing.

|                          |                                                                                                    | ODIN M3 RCM retrofit                                | ×           |
|--------------------------|----------------------------------------------------------------------------------------------------|-----------------------------------------------------|-------------|
|                          | Description: Runs necessary ODIN ro<br>Models: 3<br>Subsystem: Chassis - Restraints Cont<br>Associated articles:<br>+ #538000 - RCM defective | outines after RCM retrofit on Model3<br>trol Module |             |
|                          | Product ID                                                                                                    |                                                     |             |
|                          | Session Date<br>08/19/2021 03:40 PM                                                                                                    |                                                     |             |
|                          | (Optional) Select a session assoc                                                                                                    | ciated with the given VIN                           | •           |
|                          |                                                                                                    | diagnostic_path_networkd                            | Run Network |
| Examine the result after | the routine has com                                                                                                    | pleted.                                             |             |
| If the result show       | vs [PASS] (Figure 3                                                                                                    | ), go to step 6.                                    |             |
| U.                       | PASS] All required ODIN network<br>Failed ODIN                                                                                                | ks have successfully executed.                      |             |
|                          | PING-BASH<br>PROC_RCM_X_SE                                                                                                    | VP_X_ENS<br>H_USB<br>_ECALL<br>RVICE-TASKS          |             |
|                          | <ul> <li>Full Results:</li> </ul>                                                                                                    | () 5 keys                                           |             |

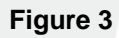

• If the result shows [FAIL] (Figure 4), go to the next step.

| Bun #1 results complete for your vin:                                                                                                    | up the routines individually to get more details |
|----------------------------------------------------------------------------------------------------|--------------------------------------------------|
| Failed of note of the required optimizations inside to any how have a failed optim routines:<br>PING-BASH_USB<br>Succeeded ODIN routines:<br>PING-BASH_ECALL<br>PROC_ROM_X_SERVICE-TASKS<br>TEST-SELF_HVP_X_ENS |                                                  |
| Full Results: () 5 keys                                                                                                    |                                                  |

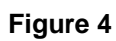

- 5. Create a toolbox session, using Toolbox article <u>6001900</u>, <u>ODIN\_M3\_Retrofit\_RCM\_Service fails</u> as a starting point. Diagnose the problem. If you require additional support, escalate the session.
- 6. Disconnect the laptop from the vehicle.

4.